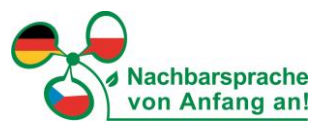

# Anleitung für die Teilnahme am digitalen Beratungscafé "čaj & kawa" über das Onlinetool Microsoft Teams:

→ Bitte nutzen Sie Webbrowser wie Google Chrome oder Microsoft Edge, um eine gute Funktionalität des Programms Microsoft Teams nutzen zu können.

Möglichkeit 1: (wenn Sie bereits MS Teams installiert haben) Hier klicken, um an der Besprechung teilzunehmen

### Möglichkeit 2:

Sie treten über das Web bei: https://www.microsoft.com/microsoft-teams/join-a-meeting

Hier benötigen Sie die Angaben: Besprechungs-ID: 312 178 449 603 Passcode: 6BFGyR

→ klicken Sie auf "in diesem Browser fortfahren"

### Auswahl des Audios

Auf der rechten Seite Ihres Bildschirmes können Sie nun auswählen, welche Audiofunktion Sie nutzen wollen.

→ Sie nutzen Mikrofon und Lautsprecher Ihres Computers bzw. Laptops? Dann wählen Sie Computeraudio.

→ Sie verwenden einen Computer ohne Audiomöglichkeit? Dann klicken Sie die Option <u>Telefonaudio</u> an.

#### Kamera

Bitte klicken Sie, wenn Sie über eine Kamera verfügen, auf das Kamera-Symbol (links).

## Nun klicken Sie auf "Jetzt teilnehmen.".

→ Der Meetingraum ist für Sie bereits ab 12:45 Uhr geöffnet und wir stehen Ihnen bei eventuellen technischen Fragen gern zur Verfügung.

→ Bei Schwierigkeiten mit der Einwahl können Sie auch gern Claudia Meusel (per E-Mail: <u>nachbarsprachen.sachsen@kreis-gr.de</u> oder telefonisch 03581-663 9432) kontaktieren.

P. S. Weitere Informationen sowie eine kurze Anleitung zu den ersten Schritten bei MS Teams finden Sie <u>hier</u>

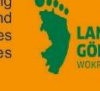

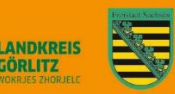

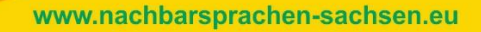